## How to log into HAC (Home Access Center):

From the Mason website (www-mes.stjohns.k12.fl.us), click on HAC on the left-hand menu:

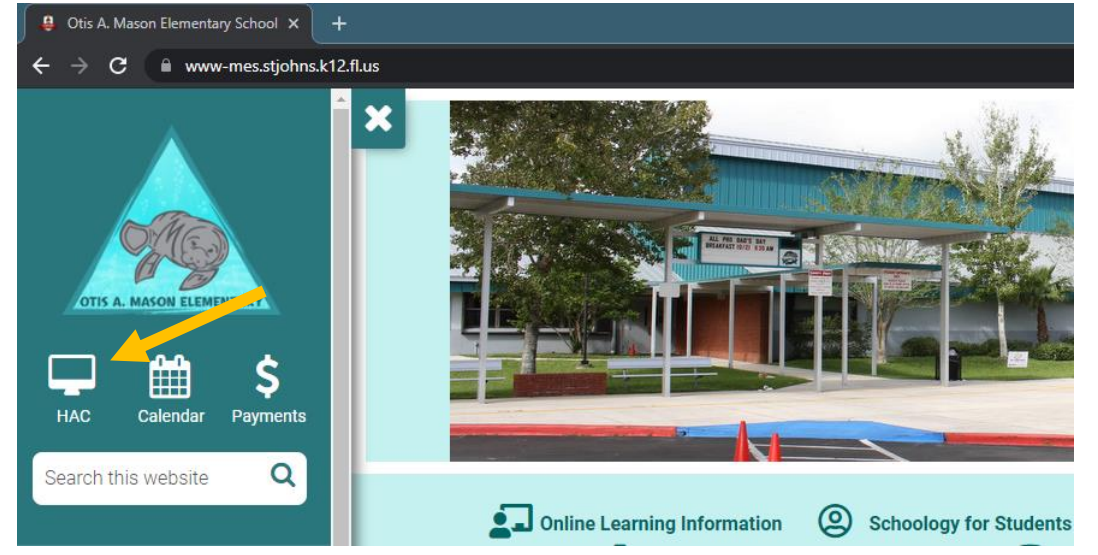

This will bring you to the Districts Home Access Center site.

Any parent of a returning St. Johns County Student, your HAC log in information will remain the same. Select the login button on the right.

| 😫 eSchoolPlus Home Access Cente: 🗙 🕂                                                                      |                                                                   |                         | • - a ×             |
|----------------------------------------------------------------------------------------------------|-------------------------------------------------------------------|-------------------------|---------------------|
| ← → C  in stjohns.k12.fl.us/hac/                                                                          |                                                                   | *                       | 😕 🧔 🌧 🚺 Update 🗄    |
|                                                                                                    |                                                                   | Search                  | alendar HAC Contact |
| ST. JOHNS COUNTY<br>SCHOOL DISTRICT                                                                       | A News Our District   Parents & Students                          | Schools • Staff • (     | Careers How To 🔻    |
| Home > eSchoolPlus Home Access Center (HAC)                                                               |                                                                   |                         |                     |
| Home Access Center                                                                                        |                                                                   |                         |                     |
| Home Access Center (HAC) allows students and parents to<br>protected website, Android app, or iPhone app. | view their child's educational information via a secure, password | Login to<br>Home Access | Center              |

If your login information is not working, use the "Forgot My User Name or Password" link to reset your information.

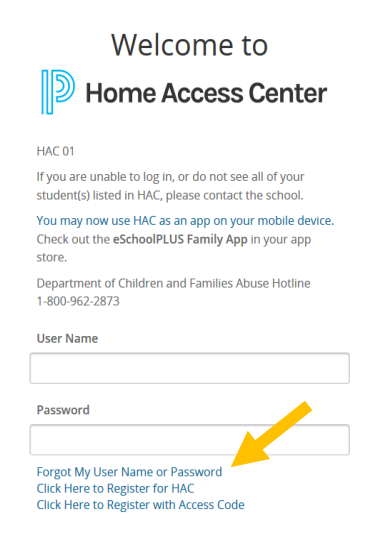

If your student is new to St. Johns County schools, you will need to complete an online registration for a HAC account. This is a simple process that takes less than 5 minutes. After visiting the Mason website and selecting HAC on the left, you will then select "Online Registration Instructions".

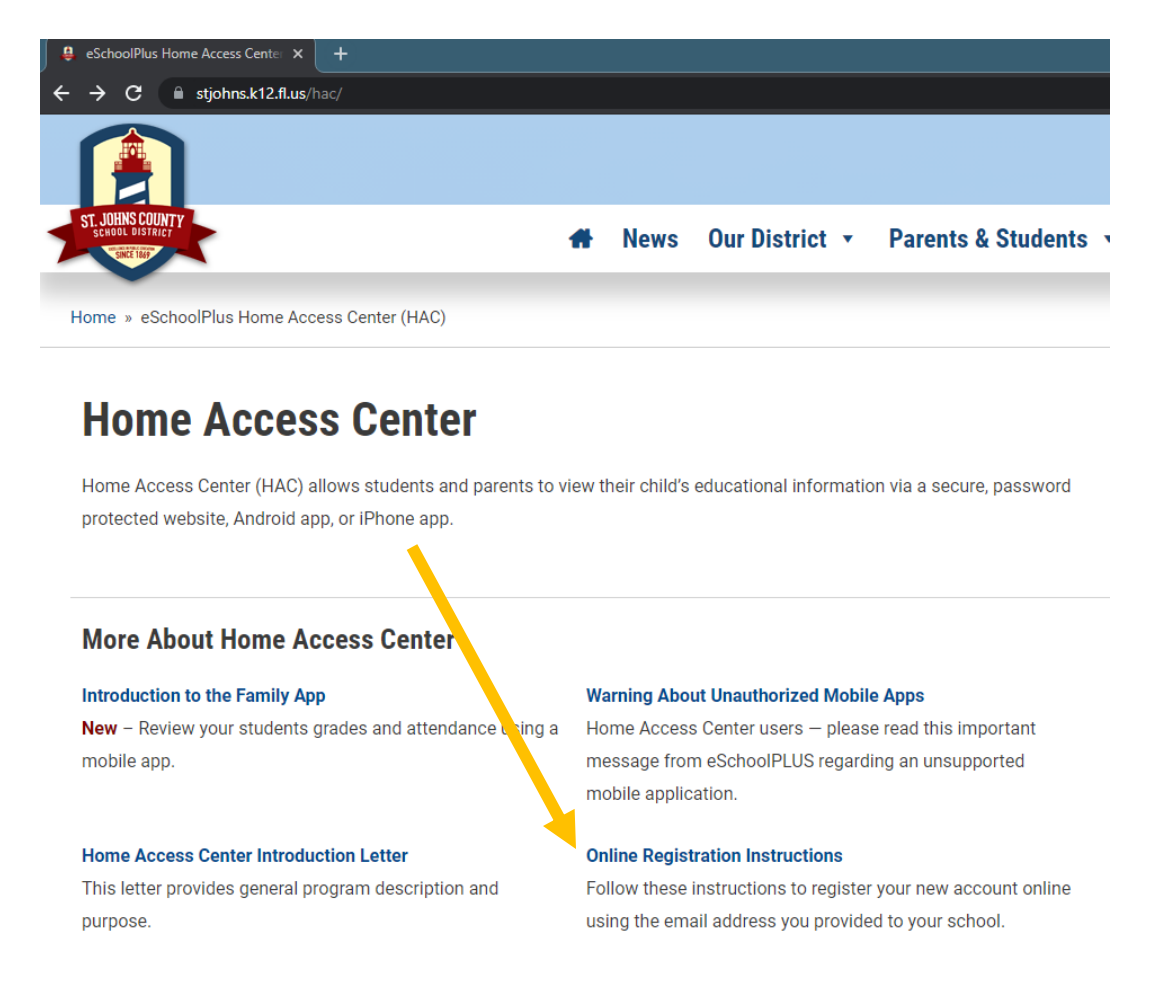

Please try and log into your HAC account in the upcoming weeks. If you have problems, use the online prompts to try and resolve the issues. If you have tried everything on your end, give us a call at 904-547-8440. Thank you for your patience during this busy time and we are excited to see our little Manatees this August!